# Využijte online finančního úřadu a podejte daňové přiznání k dani silniční elektronicky z pohodlí domova

#### Proč bych měl/a podávat daňové přiznání elektronicky?

- vyhnete se možným frontám na finančních úřadech nebo nemusíte chodit na poštu
- po přihlášení do daňové informační schránky plus (DIS+) můžete pro zdaňovací období 2023 využít vynesení údajů z vyměřeného daňového přiznání za zdaňovací období 2022, takže nemusíte vyplňovat do daňového přiznání vozidla, která již byla uvedena v daňovém přiznání za předchozí zdaňovací období, případně pouze doplníte další vozidla, která jsou předmětem daně, a daňové přiznání pošlete přímo z DIS+

### Jak mám ale podat daňové přiznání, když nemám kvalifikovaný certifikát nebo datovou schránku?

Pro podání daňového přiznání k dani silniční Vám postačí, abyste měli tzv. **bankovní identitu.** Pokud máte přístup do internetového bankovnictví níže uvedených bank a byla Vám zřízena bankovní identita (pro zřízení zkontaktujte Vaši banku), postačí Vám přihlásit se do **online finančního úřadu** (<u>www.mojedane.cz</u>) a aktivovat si svoji DIS+.

| Pì<br>MOJE | fihláš<br>dan | šení pomocí Identity občan<br><b>ě – Elektronické služby Fi</b> | a (<br>na | do:<br>nční |
|------------|---------------|-----------------------------------------------------------------|-----------|-------------|
|            |               | Pomocí čeho se chcete přihlásit?                                |           |             |
|            |               |                                                                 |           |             |
|            | CSOB          | ČSOB Identita – plně ověřený přístup                            | 0         | •           |
|            | Sta           | átní prostředky Bankovní identita Ostatní prostředky            |           |             |
|            | arr/bank      | Air Bank                                                        | 0         | •           |
|            | C             | Banka CREDITAS                                                  | o         | •           |
|            | CESSA B       | Česká spořitelna                                                | 0         | •           |
|            | CSOB          | ČSOB Identita – plně ověřený přístup                            | 0         | •           |
|            |               | Fio banka                                                       | 0         | >           |
|            | КВ            | Komerční banka                                                  | 0         | >           |
|            | m             | mBank                                                           | 0         | >           |
|            |               | MONETA Money Bank                                               | 0         | •           |
|            | ×             | Raiffeisenbank                                                  | 0         | •           |
|            | Ø             | UniCredit Bank                                                  | 0         | >           |
|            |               |                                                                 |           |             |

#### Jak se přihlásím do online finančního úřadu?

Jednoduše! Půjdete na stránky <u>www.mojedane.cz</u>, kliknete na **Online finanční úřad,** vyberete si způsob přihlášení. Pokud máte internetové bankovnictví výše uvedených bank, tak kliknete

na **PŘIHLÁSIT SE** u dlaždice **Identita občana**, vyberte řádek **BANKOVNÍ IDENTITA** a následně svou banku a přihlásíte se. Pak již stačí potvrdit aktivaci daňové informační schránky+.

Jak vyplním daňové přiznání k dani silniční prostřednictvím online finančního úřadu?

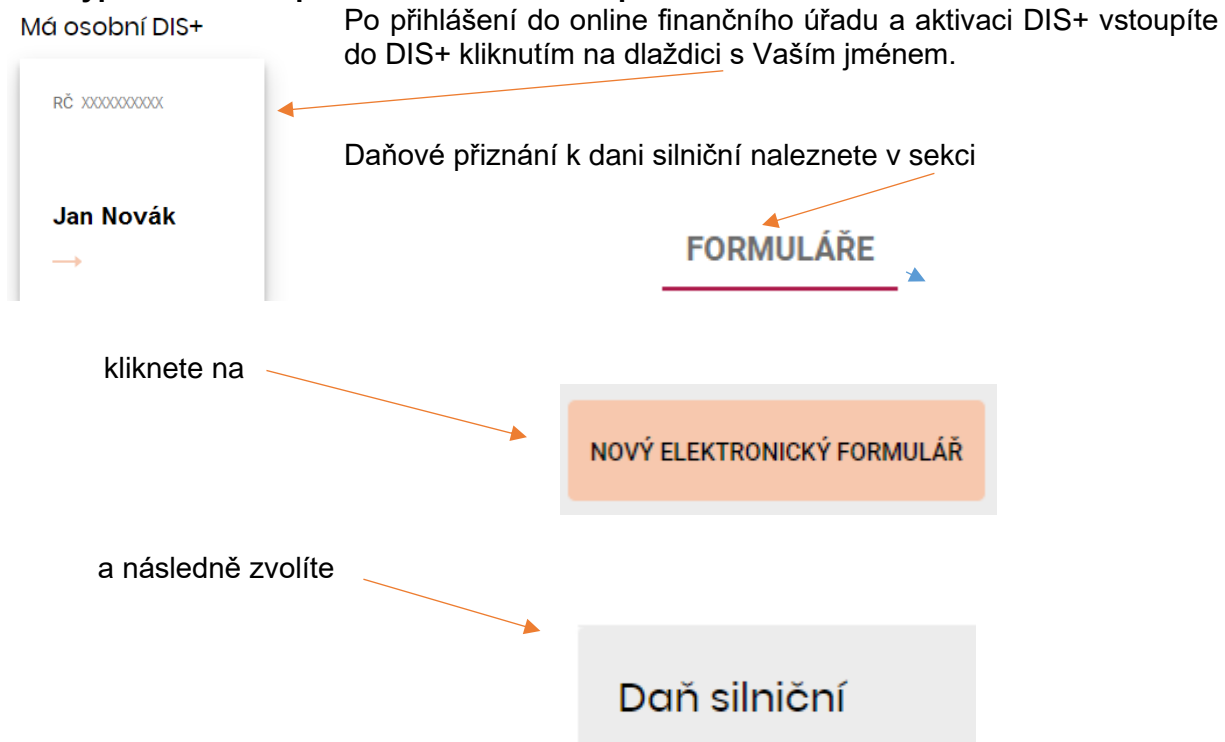

## Pro další postup je rozhodné, zda podáváte daňové přiznání poprvé nebo jste již v minulém roce daňové přiznání podali.

#### 1. Podávám daňové přiznání poprvé

V případě, že podáváte daňové přiznání poprvé, **nemůžete** využít údajů z dříve podaného a vyměřeného/doměřeného daňového přiznání, a proto kliknete na

<u>Daňové přiznání k dani silniční - od roku 2022 včetně</u>

Následně se Vám zobrazí formulář v aplikaci pro Elektronická podání Finanční správy České republiky (EPO), do kterého by se Vám měly doplnit Vaše osobní údaje (jméno, příjmení, rodné číslo a adresa). Ve formuláři uvedete vozidla, která jsou předmětem daně silniční. Pokud si nebudete vědět s něčím rady, můžete postupovat následovně:

- a) kliknete na ikonu informace 🖤 u řádku či sloupce, kde se Vám zobrazí nápověda
- b) podíváte se do pokynů pro vyplnění daňového přiznání
- v případě konkrétních dotazů ohledně vyplnění daňového přiznání si najdete kontakt na územní pracoviště Vašeho místně příslušného finančního úřadu na tomto odkazu -<u>Kontakty | Finanční správa (financnisprava.cz)</u>

Po vyplnění daňového přiznání v EPO doporučujeme přiznání zkontrolovat kliknutím na protokol chyb. Pokud je přiznání bez chyb nebo obsahuje pouze propustné chyby, můžete kliknout na tlačítko odeslání písemnosti. Zároveň máte možnost si zobrazit platební údaje a zrealizovat QR platbu.

ODESLAT PROSTŘEDNICTVÍM DIS+

#### 2. Jsem již poplatníkem daně u daného finančního úřadu a podal/a jsem daňové přiznání za zdaňovací období 2022

V případě, že jste **již daňové přiznání podal/a v předchozím zdaňovacím období, můžete využít nové služby**, kterou je vynesení údajů z daňového přiznání, které byly vyměřeny nebo doměřeny správcem daně za zdaňovací období 2022. Tuto funkci naleznete v sekci

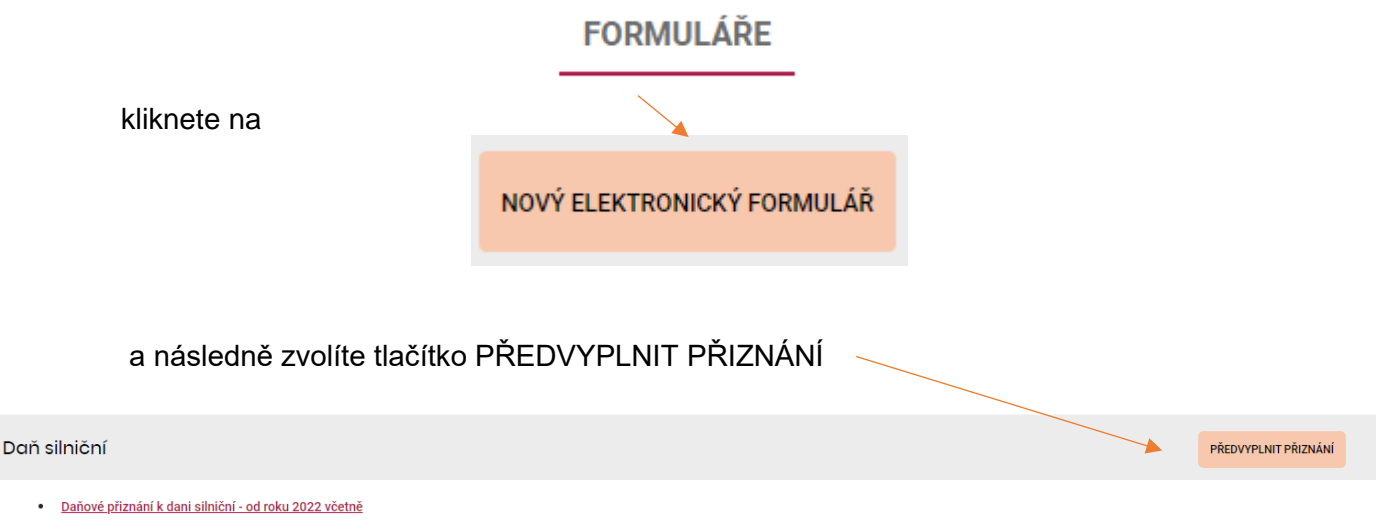

ZOBRAZIT FORMULÁŘE I PRO MINULÁ OBDOBÍ >

Vytvoříte požadavek na vynesení údajů z daňového přiznání. Tato funkce slouží k získání údajů z předchozího zdaňovacího období, tj. lze požádat o vynesení údajů z daňového přiznání, které již bylo podáno a vyměřeno, nebo případně doměřeno správcem daně, a to za zdaňovací období roku 2022.

VYTVOŘIT NOVÝ POŽADAVEK

Na obrazovce bude nabídnut rok 2022, za který budou vyneseny údaje, dále zvolíte finanční úřad, za který údaje budou připraveny a požadavek odešlete.

![](_page_2_Picture_7.jpeg)

Po odeslání požadavku se v seznamu požadavků zobrazí nový řádek ve stavu odesláno. Jakmile budou data připravena, budete upozornění pomocí e-mailové notifikace (pokud ji máte nastavenu). Zpracování požadavku trvá zpravidla cca 10 minut. Je-li požadavek ve stavu "připraveno" (se zelenou tečkou), můžete s ním dále pracovat.

| VYTVOŘENO                                                                                      | FINANČNÍ ÚŘAD     | ZDAŇOVACÍ OBDOBÍ | 0    | STAV ()      | DNE        |  |  |  |  |  |
|------------------------------------------------------------------------------------------------|-------------------|------------------|------|--------------|------------|--|--|--|--|--|
| 30.11.2023                                                                                     | FÚ JIHOČESKÝ KRAJ |                  | 2022 | • PŘIPRAVENO | 30.11.2023 |  |  |  |  |  |
| Následně kliknete na uvedené tři tečky<br>a zvolíte<br>Předvyplnit údaji z posledního vyměření |                   |                  |      |              |            |  |  |  |  |  |

Ve formuláři musíte změnit zdaňovací období na rok 2023. Můžete provádět také další změny (vymažete řádek, přidáte nový řádek apod.). Pokud si nebudete vědět s něčím rady, můžete postupovat následovně:

- a) kliknete na ikonu informace u řádku či sloupce, kde Vám zobrazí nápověda
- b) podíváte se do pokynů pro vyplnění daňového přiznání
- v případě konkrétních dotazů ohledně vyplnění daňového přiznání si najdete kontakt na územní pracoviště Vašeho místně příslušného finančního úřadu na tomto odkazu -<u>Kontakty | Finanční správa (financnisprava.cz)</u>

Po vyplnění daňového přiznání v EPO doporučujeme přiznání zkontrolovat kliknutím na protokol chyb. Pokud je přiznání bez chyb nebo obsahuje pouze propustné chyby, můžete kliknout na tlačítko odeslání písemnosti. Zároveň máte možnost si zobrazit platební údaje a zrealizovat QR platbu.

ODESLAT PROSTŘEDNICTVÍM DIS+